# 에픽세븐 캐릭터 성장 (강화,승급)

2018.09.30

게기스

써니라이더

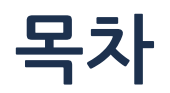

| 날짜         | 작성자   | 내용       | 관련 페이지 |
|------------|-------|----------|--------|
| 2018.09.16 | 써니라이더 | 최초작성     | 4~7    |
| 2018.09.30 | 써니라이더 | 승급 내용 추가 | 8~9    |

#### 캐릭터 성장 – 개요

기준 / 등급

Max Lv

#### 강화 타입

1. 강화(레벨업)

2.별등급 승급

진입 방법 1. 강화/승급

1)강화 : 다른 캐릭터를 재료로 소모하고, 골드를 사용하여 경험치를 얻고 캐릭터의 레벨을 올림

2) 승급 : 캐릭터는 최대 레벨에 도달하면 같은 별 등급의 캐릭터 3명을 재료로 사용하여 별등급 승급을 할 수 있다.

3성

30

4성

40

1) 메인화면 → 영웅버튼 → 드롭다운 메뉴에서 영웅버튼 선택 → 캐릭터 선택 → 강화버튼 → 재료선택 → 강화 또는 승급 버튼 누르면 시작

5성

50

2)영웅캐릭터의 레벨은 전투 보상으로 얻는 경험치로도 올릴 수 있다. 3)영웅캐릭터의 레벨이 오르면 공격력,방어력, 생명력 스탯이 증가한다.

1성

10

1) 캐릭터는 1성~5성까지의 별등급이 있고, 별 등급마다 최대 레벨이 다르다.

3) 별등급 승급을 하면 최대 레벨이 오르고 공격력, 방어력, 생명력 스탯이 증가한다.

2성

20

- 해당 별등급에서 최대 레벨을 달성하면 강화버튼이 승급 버튼으로 바뀝니다. (코인과 재료 캐릭터를 소모해서 강화나 승급을 하는 과정은 동일합니다.)

3.캐릭터가 선택된 상태. 강화 버튼을 누른다.

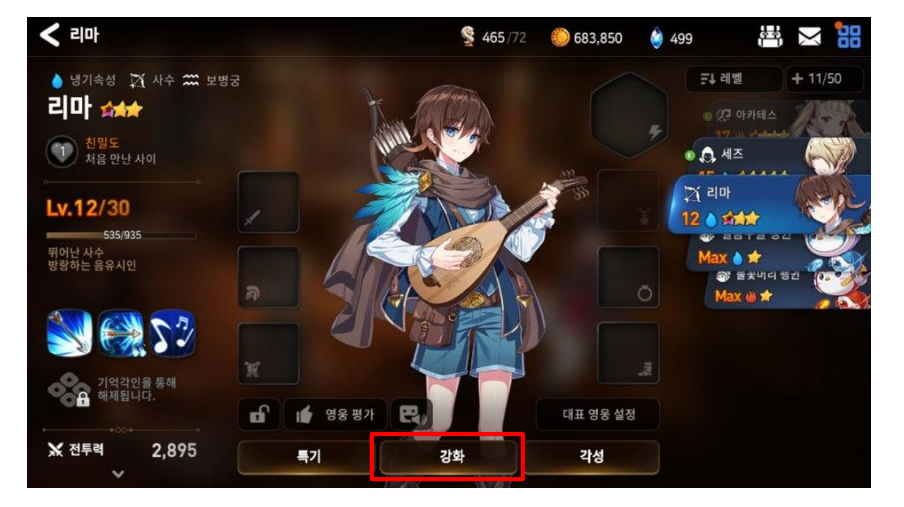

1.메인화면에서 영웅 버튼을 선택

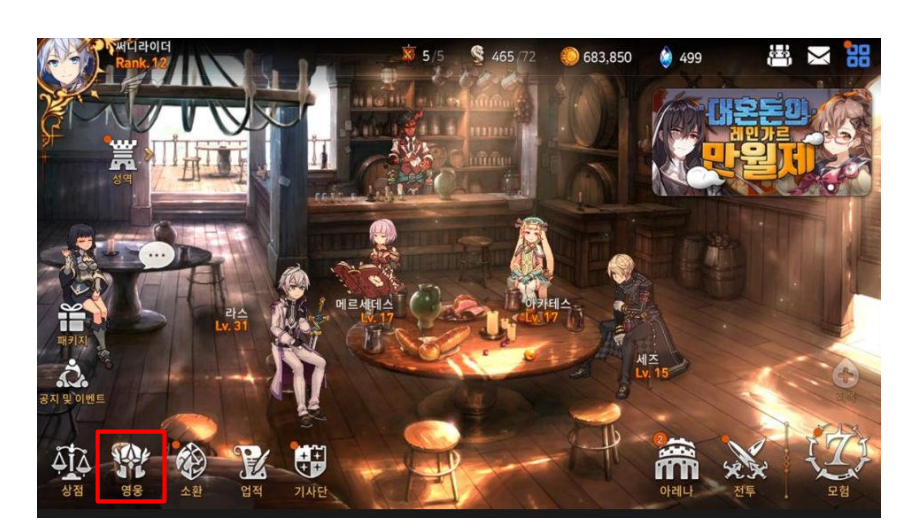

#### 4.강화 화면. 우측 캐릭터 리스트에서 강화 재료로 쓰일 캐릭터를 선택할 수 있다.

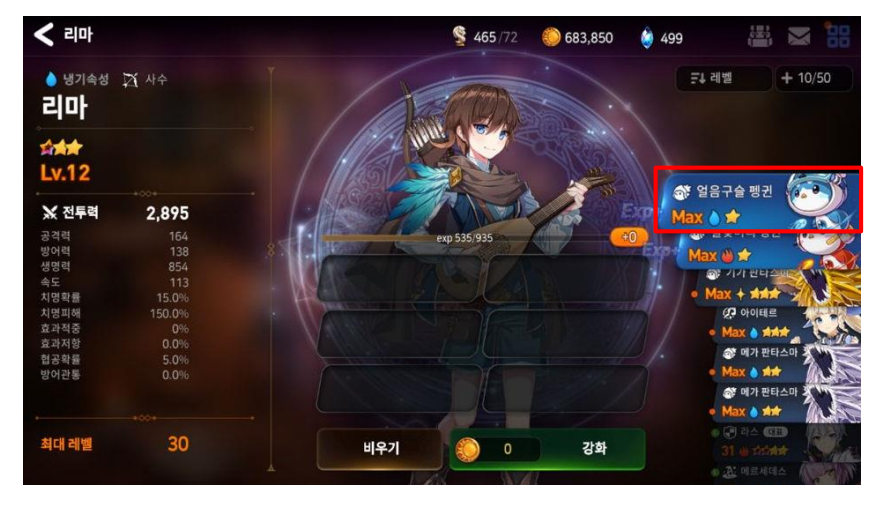

2.드롭다운 메뉴에서 영웅 버튼을 다시 한번 선택

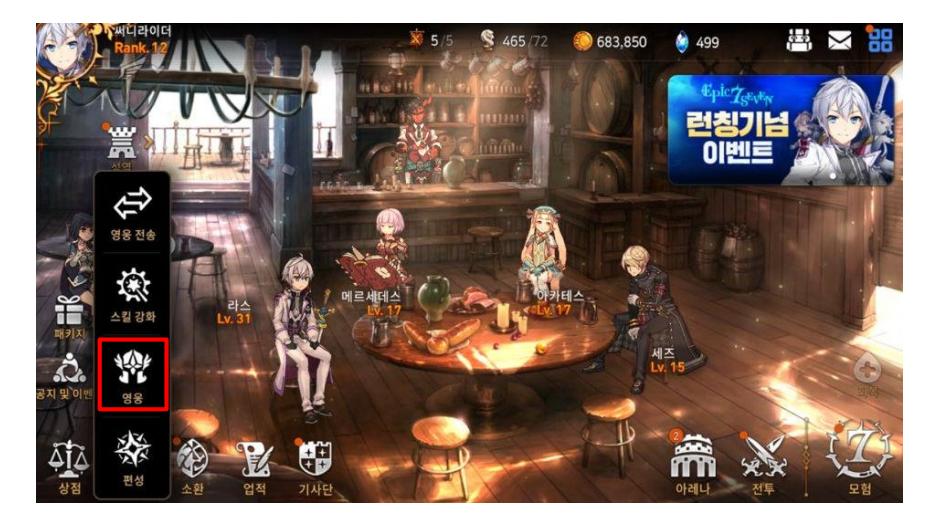

#### 1-1. 강화 (레벨업)

### 1.캐릭터 성장

7."확인"버튼을 눌러 강화를 진행하면 재료 리스트에 들어가 있던 캐릭터들이 강화할 캐릭터의 일러스트에 빛 이팩트로 흡수되어 들어가는 연출이 나오며, 경험치가 올라간다.

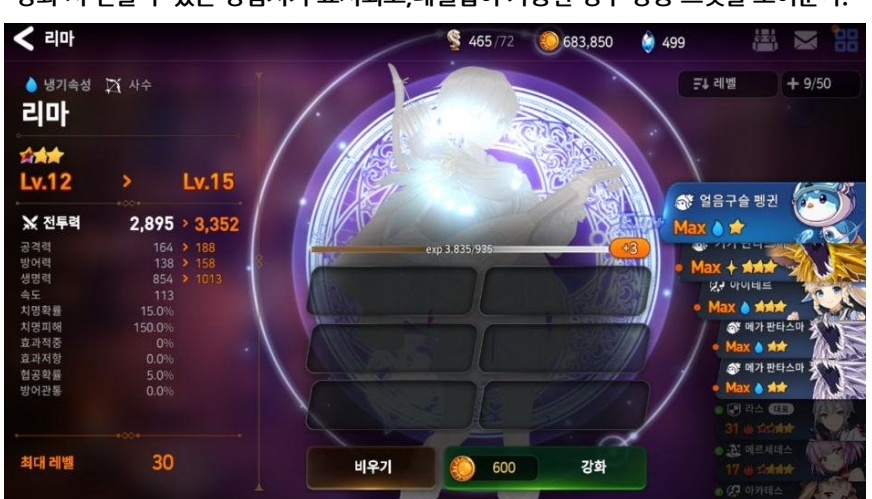

5.우측 캐릭터 리스트에서 재료가 될 캐릭터를 선택한 모습. 캐릭터를 선택하면 우측의 캐릭터 리스트에서 빠져서 왼쪽의 재료 UI로 들어간다. 강화 시 얻을 수 있는 경험치가 표시되고,레벨업이 가능한 경우 상승 스탯을 보여준다.

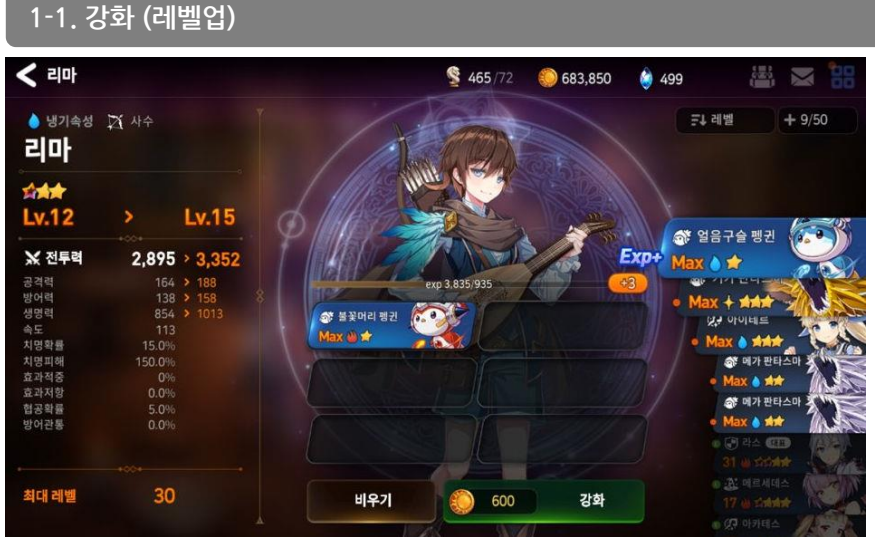

최대 레벨 30 비우기 강화 8.강화가 끝난 화면. 레벨업을 하고, 강화에 쓰인 재료가 빈 상태가 되었다.

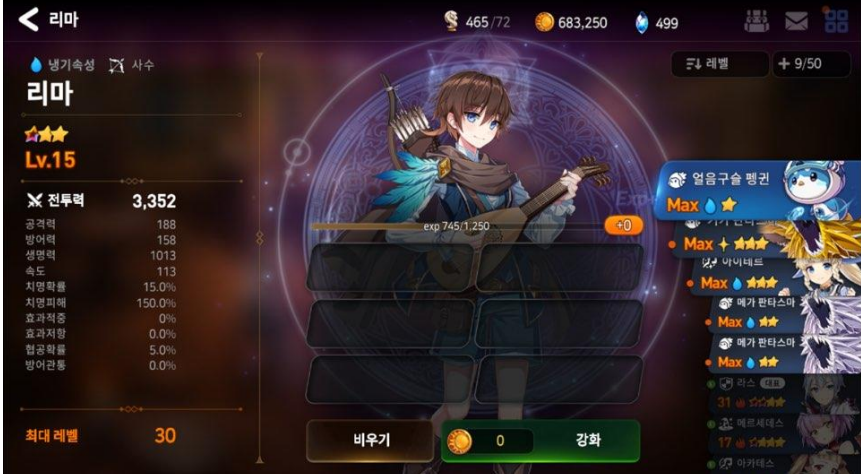

6. 강화 버튼을 누르면 (코인이 충분하면), 강화 할 것인지 묻는 팝업이 뜬다. "확인"을 누르면 강화가 진행되고, "취소"를 누르면 이전 화면으로 간다.

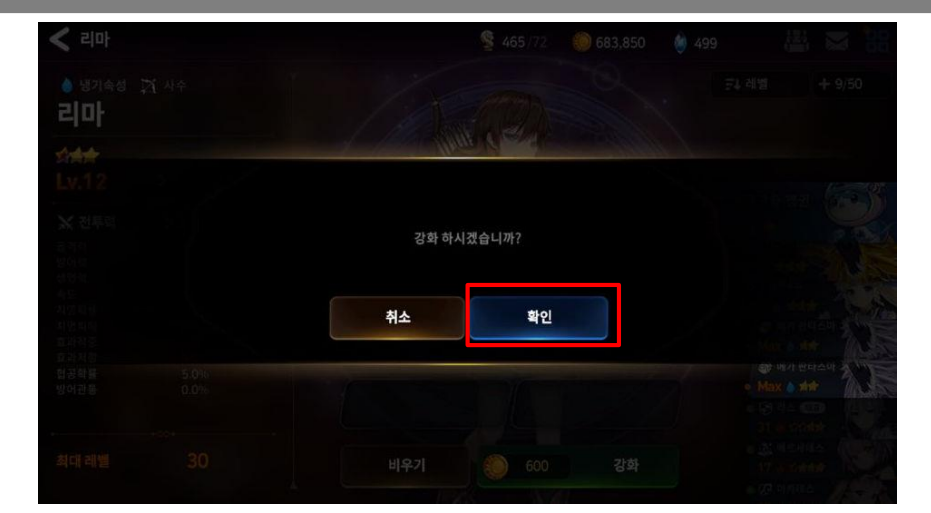

### 1.캐릭터 성장

#### 1-1. 강화 (레벨업) < 리마 \$ 465/72 683,850 A99 499 X 2 8 문) 레벨 + 9/50 🍐 냉기속성 📝 사수 1 리마 7 -Lv.12 Lv.15 💰 얼음구슬 펭귄 . ★ 전투력 Exp+ 2,895 > 3,352 lax 👌 😭 3 11月1日 - 7 공격력 exp 3,835/935 @ 시시 같이~ Max + ### 생명력 0.00 4 🔊 불꽃머리 펭귄 없는 아이네트 Max 👜 🖈 0.0 Max ) ### 치명확률 🚳 메가 판타스마 치명피해 효과적중 Max 🌢 🖈 효과저항 🔊 메가 판타스마 💈 협공확률 • Max 🍐 🖈 방어관통 6 5 30 최대 레벨 비우기 강화 600

재료 캐릭터와 골드를 사용하여 강화 대상 캐릭터의 레벨을 올린다.
대상 캐릭터의 최고 레벨까지 레벨을 올릴 수 있다.

| 8  | 금1 레벨    |  |  |
|----|----------|--|--|
| 등급 |          |  |  |
| 레벨 | 레벨       |  |  |
| 속성 |          |  |  |
| 획득 |          |  |  |
| 전투 | q        |  |  |
|    | 편성 영웅 우선 |  |  |
|    | 좁게 보기    |  |  |
|    | 재료 숨김    |  |  |

|   |   | UI 요소 설명                                                                                                    |
|---|---|----------------------------------------------------------------------------------------------------|
|   | 1 | 강화 대상 캐릭터 일러스트                                                                                                    |
| 9 | 2 | <ul> <li>강화(레벨업) 하려는 캐릭터 정보</li> <li>강화 재료 선택했을 때 레벨업 가능한 경우에는 현재 레벨과 다음 레벨의 능력치 표시</li> <li>강화 재료 선택 했을 때 레벨업 가능하지 않은 경우 현재 레벨의 능력치 표시</li> <li>1)속성, 클래스</li> <li>2)캐릭터 이름</li> <li>3)별 등급 (각성 정보는 별 색 다르게 표시)</li> <li>4)현재 레벨 &gt; 다음 레벨</li> <li>5)상승 능력치</li> <li>-전투력, 공격력, 방어력, 생명력</li> <li>6)상승하지 않는 능력치</li> <li>-속도,치명확률,치명피해,효과적중,효과저항, 협공확률, 방어관통</li> <li>7)최대 레벨</li> </ul> |
|   | 3 | 경험치 & 상승 레벨 정보<br>- 재료를 넣으면 대상의 경험치와 상승 레벨 표시                                                                                                    |
|   | 4 | 재료로 선택된 캐릭터 정보<br>- 최대 6개<br>- 캐릭터 썸네일 , 이름, 레벨, 속성, 별등급표시                                                                                                    |
|   | 5 | <b>강화 버튼</b><br>- 비용 (골드) 표시<br>- 골드는 최대 N자리까지 표시 필요<br>- 골드가 모자라면 버튼 회색으로 딘드 처리                                                                                                    |
|   | 6 | <b>비우기 버튼</b><br>- 터치하면 재료로 선택된 모든 캐릭터가 비워짐                                                                                                    |
|   | 7 | <b>캐릭터 리스트</b><br>-강화 대상을 제외한 내가 보유하고 있는 모든<br>캐릭터 노출<br>-캐릭터 썸네일 , 이름, 레벨, 속성, 별등급표시<br>-위아래 스크롤                                                                                                    |
|   | 8 | <b>필터버튼</b><br>-등급,레벨,속성,획득,전투력 순<br>-평성 영웅 우선/좁게 보기 / 재료 숨김<br>-별도 정리                                                                                                    |
|   | 9 | <b>영웅 인벤토리 수</b><br>-현재 보유 / 최대 보유 (+버튼 누르면 확장 팝업뜸)                                                                                                    |

#### 1-2.승급(별 등급 업)

< 라스

라스

Lv.30

₩ 전투력

방어력 생명력

치명피해 협공확률

최대 레벨

뷀 화염속성 🕞 기사

ELE AL

6.334 > 6.736

30 > 40

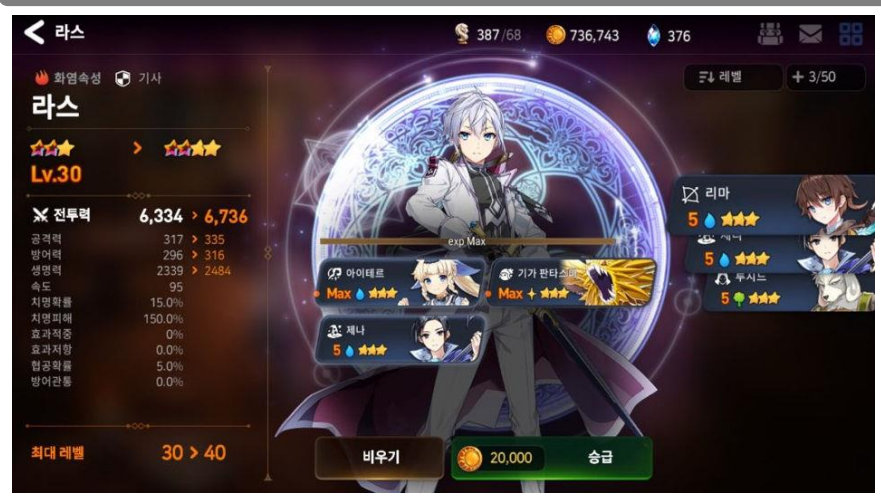

4.승급 성공 팝업이 뜨면서, 최대레벨과 별 등급이 상승하고, 능력치 (전투력,공격력,방어력,생명력)가 상승한다.

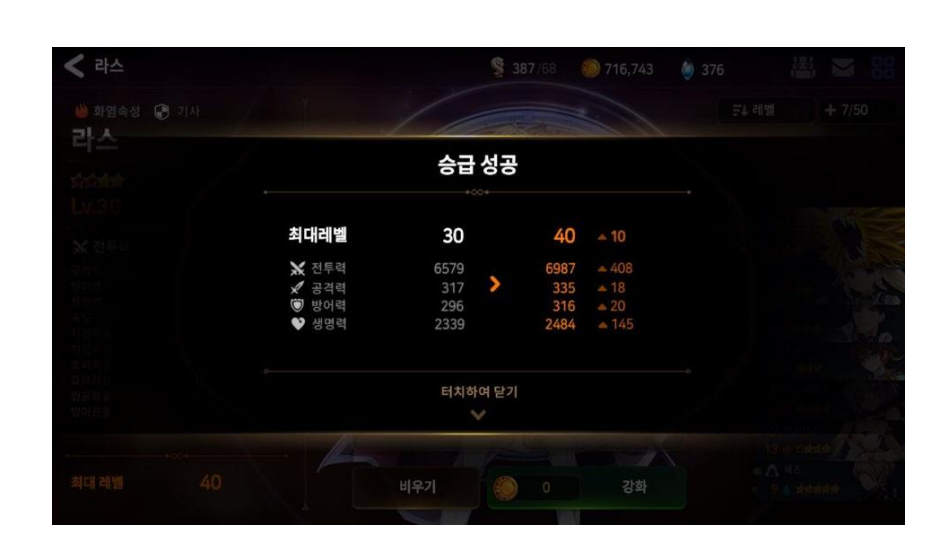

2. 승급 버튼을 누르면 (코인이 충분하면), 승급 할 것인지 묻는 팝업이 뜬다. "확인"을 누르면 승급이 진행되고, "취소"를 누르면 이전 화면으로 간다.

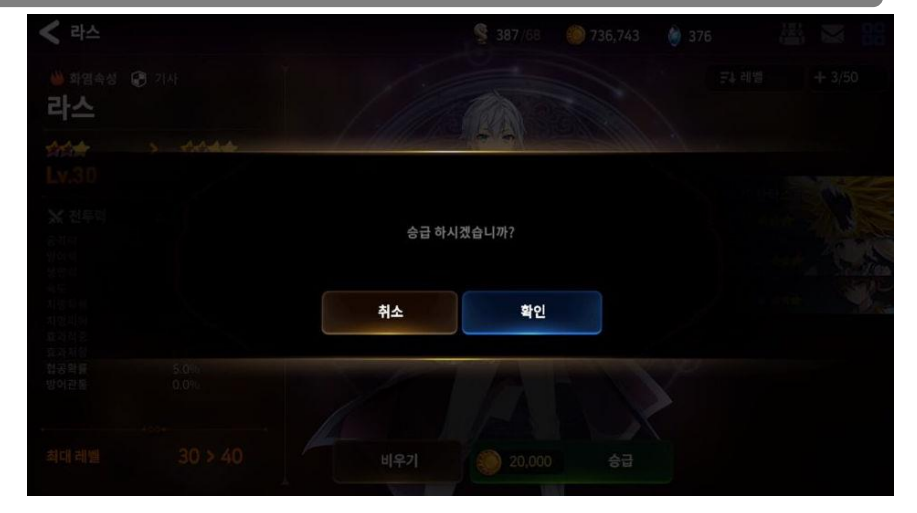

1.캐릭터 최대레벨에 도달하면 강화버튼이 승급버튼으로 바뀌고. 같은 별 등급의 캐릭터 3명을 재료로 사용하여, 승급을 할 수 있다,

비우기

3."확인"버튼을 눌러 승급을 진행하면 재료 리스트에 들어가 있던 캐릭터들이

승급 할 캐릭터의 일러스트에 빛 이팩트로 흡수되어 들어가는 연출이 나온다.

승급을 하면 별등급이 오른다. 강화와 동일하게 승급 시 올라가는 능력치 표시됨.

\$ 387/68

0 736,743

승급

20,000

376

글 레벨

해 기가 판타.

10 리바

5 . \*\*\*

+ 3/50

1-2.승급(별 등급 업)

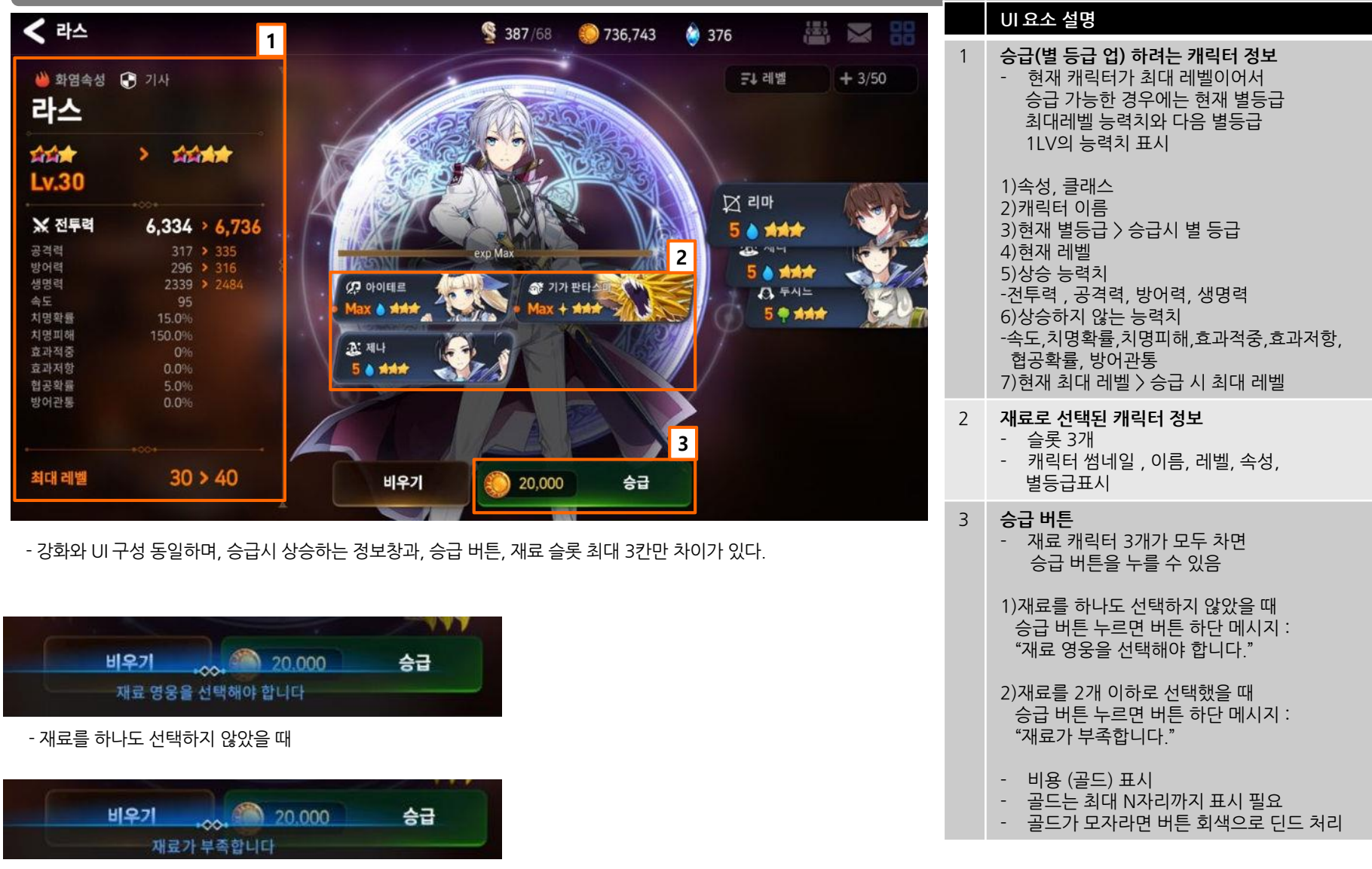

- 재료를 2개 이하로 선택 했을 때

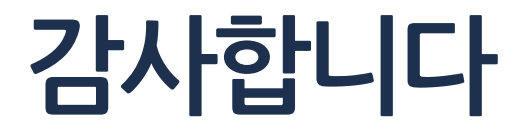